## Configurações do Wireless Distribution System (WDS) no RV110W

## Objetivo

O Wireless Distribution System (WDS) é um sistema que conecta, sem fio, vários pontos de acesso para ajudar a expandir a área de uma rede. Para estabelecer tal sistema, todos os dispositivos WDS precisam ser definidos com as mesmas configurações WDS. Este artigo explica como configurar as configurações WDS no RV110W.

## Dispositivos aplicáveis

• RV110W

## Etapas do procedimento

Etapa 1. Use o utilitário de configuração da Web para escolher **Wireless > WDS**. A página *WDS* é aberta.

| WDS                                                 |                                           |  |  |  |  |
|-----------------------------------------------------|-------------------------------------------|--|--|--|--|
| WDS MAC Address: 54:75:D0:E3:A2:B8                  |                                           |  |  |  |  |
| Allow wireless signal to be repeated by a repeater  |                                           |  |  |  |  |
| 🖲 Auto 🗢 Manual                                     |                                           |  |  |  |  |
| Remote Access Point's MAC Address: Show Site Survey |                                           |  |  |  |  |
| MAC 1                                               | (Hint: 00:11:22:33:44:55 or 001122334455) |  |  |  |  |
| MAC 2                                               |                                           |  |  |  |  |
| MAC 3                                               | ]                                         |  |  |  |  |
| Save Cancel                                         |                                           |  |  |  |  |

Etapa 2. Marque a caixa de seleção **Permitir que o sinal sem fio seja repetido por um repetidor** para ativar o WDS.

Etapa 3. Clique no botão de opção **Auto** para que o RV110W detecte automaticamente pontos de acesso remotos ou clique no botão de opção **Manual** para inserir o endereço MAC do dispositivo que repete o sinal.

Note: Se você escolher Automático, vá para a etapa 9.

| WDS                                                                                                    |                                |                      |            |                   |   |
|----------------------------------------------------------------------------------------------------|--------------------------------|----------------------|------------|-------------------|---|
| WDS MAC Address: 54:75:D0:E3:/<br>Allow wireless signal to be rep<br>Auto Manual<br>Remote Access Point's MAC Addre<br>Hide Site Survey | A2:B8<br>beated by a r<br>ess: | epeater              |            |                   |   |
| Available Networks Table                                                                                                    |                                |                      |            |                   |   |
| Network Name (SSID)                                                                                                    | Channel                        | Security             | Signal     | MAC Address       |   |
| 🔲 WSU Guest                                                                                                    | 6                              | Disabled             | 48%        | 00:14:1C:F1:21:30 | - |
| WSU Guest                                                                                                    | 6                              | Disabled             | 12%        | 00:14:1C:F1:1B:70 | = |
| WSU Secure                                                                                                    | 6                              | WPA2-Enterprise      | 48%        | 00:14:1C:F1:21:31 |   |
| wushock                                                                                                    | 6                              | WEP                  | 49%        | 00:14:1C:F1:21:32 |   |
| ciscosb                                                                                                    | 6                              | Disabled             | 82%        | 00:1C:10:F6:AD:B4 |   |
| MITM-Test                                                                                                    | 8                              | Disabled             | 82%        | 00:40:96:29:23:8F |   |
| MKTECH                                                                                                    | 9                              | WPA2-Personal        | 44%        | E8:B7:48:5E:4D:20 | - |
| Connect Refresh<br>MAC 1<br>MAC 2<br>MAC 3                                                                                              | (+                             | Hint: 00:11:22:33:44 | l:55 or 00 | 1122334455)       |   |
| Save Cancel                                                                                                    |                                |                      |            |                   |   |

Etapa 4. (Opcional) Clique em Show Site Survey para exibir todas as redes disponíveis.

Etapa 5. (Opcional) Clique em Atualizar para atualizar a tabela.

Etapa 6. (Opcional) Marque as caixas de seleção de até três redes que você deseja repetir.

Passo 7. (Opcional) Clique em **Connect** para adicionar os endereços MAC das três redes aos campos de endereço MAC.

Etapa 8. Em qualquer campo de endereço MAC vazio, insira o endereço MAC de uma rede à qual deseja se conectar.

Etapa 9. Clique em Salvar para salvar as alterações ou em Cancelar para descartá-las.